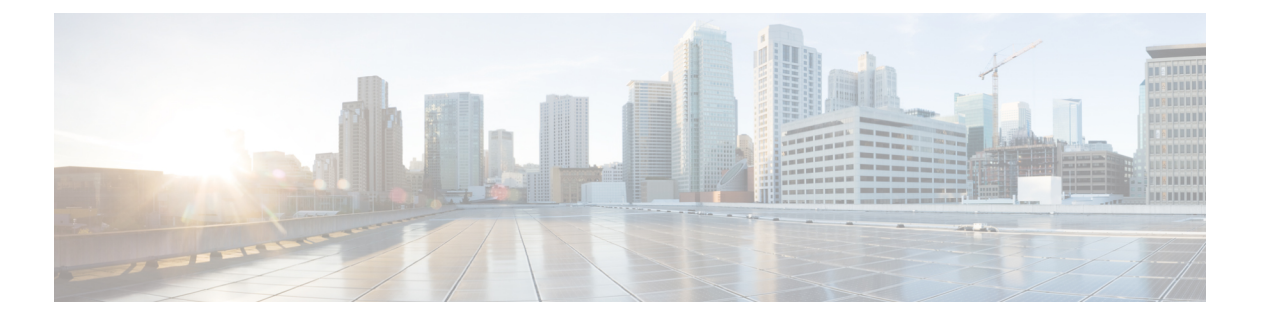

## TCP 最適化

簡素化と一貫性を実現するために、Cisco SD-WAN ソリューションは Cisco Catalyst SD-WAN としてブランド名が変更されました。さらに、Cisco IOS XE SD-WAN リリース 17.12.1a および Cisco Catalyst SD-WAN リリース 20.12.1 以降、次のコンポーネントの変更が適用されます: Cisco vManage から Cisco Catalyst SD-WAN Manager への変更、Cisco vAnalytics から Cisco Catalyst SD-WAN Analytics への変更、Cisco vBond から Cisco Catalyst SD-WAN Validator へ の変更、および Cisco vSmart から Cisco Catalyst SD-WAN Controller への変更。すべてのコン ポーネントブランド名変更の包括的なリストについては、最新のリリースノートを参照してく ださい。新しい名前への移行時は、ソフトウェア製品のユーザーインターフェイス更新への段 階的なアプローチにより、一連のドキュメントにある程度の不一致が含まれる可能性がありま す。

#### 表1:機能の履歴

| 機能名     | リリース情報                                               | 説明                                                                                                    |
|---------|------------------------------------------------------|----------------------------------------------------------------------------------------------------|
| TCP 最適化 | Cisco IOS XE<br>Catalyst<br>SD-WAN リ<br>リース 17.3.1a  | TCP 最適化のサポートが拡張され、Cisco ISR4221、Cisco<br>ISRv、および Cisco 1000 シリーズサービス統合型ルータで使<br>用できるようになりました。詳細については、「Supported<br>Platforms」[英語] を参照してください。 |
|         | Cisco IOS XE<br>Catalyst<br>SD-WAN リ<br>リース 16.12.1d | この機能は、ラウンドトリップ遅延を短縮し、スループット<br>を向上させることで、TCPデータトラフィックを最適化しま<br>す。                                                                             |

TCP 最適化により、データトラフィックの処理を微調整して、ラウンドトリップの遅延を短縮 し、スループットを向上させます。

この記事では、Cisco IOS XE Catalyst SD-WAN デバイスのサービス側 VPN での TCP トラフィックの最適化について説明します。

TCPトラフィックの最適化は、大陸間リンクやVSAT衛星通信システムで使用される高遅延の トランスポートリンクなど、遅延の長いリンクでTCPトラフィックのパフォーマンスを向上 させるのに特に役立ちます。TCP 最適化により、Software as a Service (SaaS) アプリケーショ ンのパフォーマンスも向上させることが可能です。 TCP 最適化では、次の図に示すように、ルータは TCP フローを開始しているクライアントと TCP フローをリッスンしているサーバーの間で TCP プロキシとして機能します。

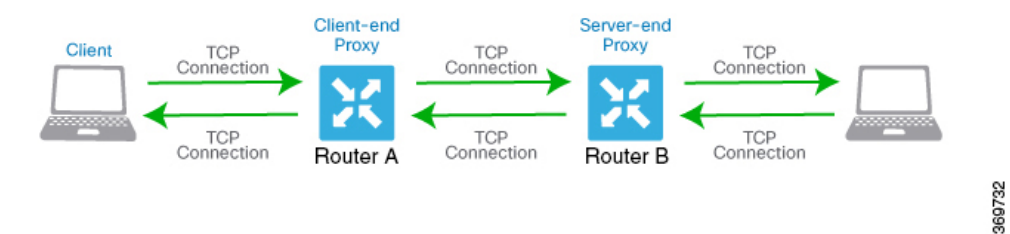

この図は、プロキシとして機能する2台のルータを示しています。ルータAはクライアントの プロキシであり、クライアントプロキシと呼ばれます。ルータBはサーバーのプロキシで、 サーバープロキシと呼ばれます。TCP最適化を使用しない場合、クライアントはサーバーへの TCP接続を直接確立します。2つのルータでTCP最適化を有効にすると、ルータAは、クラ イアントからのTCP接続を終了し、ルータBとのTCP接続を確立します。その後ルータB は、サーバーへのTCP接続を確立します。2つのルータは、TCP接続がタイムアウトすること なく、クライアントからのトラフィックがサーバーに到達するように、TCPトラフィックを バッファにキャッシュします。

クライアントに近い方のルータとサーバーに近い方のルータの両方で、TCP 最適化を設定する ことを推奨します。この設定は、デュアルエンドプロキシと呼ばれることもあります。クライ アントに近いルータでのみ TCP 最適化を設定できます。このシナリオはシングルエンドプロ キシと呼ばれますが、TCP 最適化プロセスが侵害されるため、この設定は推奨されません。 TCP は双方向プロトコルであり、接続開始メッセージ(SYN)が ACK メッセージによってタ イムリーに確認応答された場合にのみ動作します。

クライアントとサーバーの両方が同じルータに接続されている場合、TCP 最適化は実行されません。

TCP 最適化を使用するには、まずルータでこの機能を有効にします。次に、最適化する TCP トラフィックを定義します。TCP 最適化を設定する前に、設定トランザクションを開始するた めに、次のようなコマンドを使用できます。

ntp server 198.51.241.229 source GigabitEthernet1 version 4

- トポロジと役割(2ページ)
- サポートされるプラットフォーム (3ページ)
- 制限事項と制約事項(4ページ)
- TCP 最適化の設定例 (5ページ)

## トポロジと役割

ブランチの場合、Cisco IOS XE Catalyst SD-WAN デバイス はコントローラとサービスノード両 方の役割を果たします。

### データセンター

データセンターの場合、コントローラのロールとサービスノードのロールは別々の Cisco IOS XE Catalyst SD-WAN デバイス によって実行されます。その結果、パフォーマンスが最適化され、より多くのトラフィックを処理できるようになります。

サービスノードは、設定を受信するための Cisco SD-WAN Manager への制御接続を持つ外部 ノードです。

- (注) AppNav トンネルを確立するには、サービスノード Cisco IOS XE Catalyst SD-WAN デバイス に グローバル VRF 上のコントローラへのアンダーレイ接続が必要です。

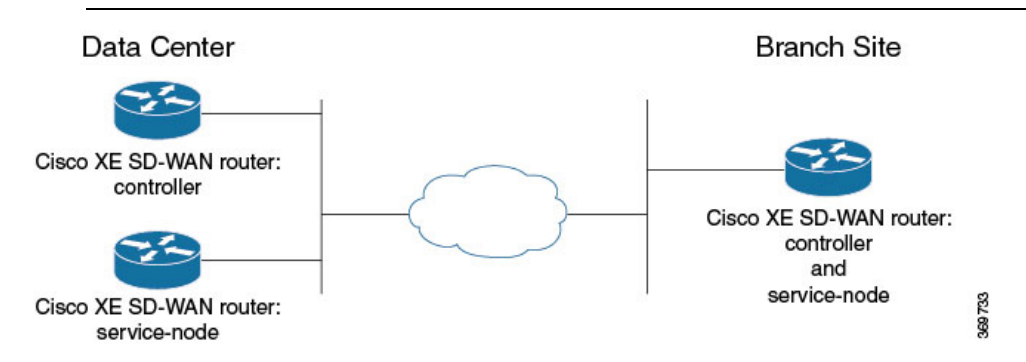

# サポートされるプラットフォーム

| リリース                                            | サポートされるプラットフォーム                    |
|-------------------------------------------------|------------------------------------|
|                                                 | ・Cisco 4331 サービス統合型ルータ(ISR 4331)   |
|                                                 | ・Cisco 4431 サービス統合型ルータ(ISR 4431)   |
|                                                 | ・Cisco 4321 サービス統合型ルータ(ISR 4321)   |
| Cisco IOS XE Catalyst SD-WAN<br>リリース 17.2 1r 以降 | ・Cisco 4351 サービス統合型ルータ(ISR 4351)   |
| <i>y y y 11.2.11 y</i>                          | ・Cisco 4451 サービス統合型ルータ(ISR 4451)   |
|                                                 | ・Cisco 4461 サービス統合型ルータ(ISR 4461)   |
|                                                 | ・Cisco CSR 1000v クラウドサービスルータ(CSRv) |
|                                                 |                                    |

| リリース                                            | サポートされるプラットフォーム                                                                                                    |
|-------------------------------------------------|----------------------------------------------------------------------------------------------------|
| Cisco IOS XE Catalyst SD-WAN<br>リリース 17.3.1a 以降 | <ul> <li>Cisco 4221 サービス統合型ルータ (ISR 4221)</li> <li>シスコサービス統合型仮想ルータ (ISRv)</li> <li>Cisco 1000 シリーズ サービス統合型ルータ</li> <li>(注) このサポートは、8 GB 以上の RAM を搭載した<br/>Cisco 1000 シリーズ サービス統合型ルータにのみ<br/>適用されます。プラットフォーム仕様について<br/>は、『Cisco 1000 Series Integrated Services Routers<br/>Data Sheet』[英語]を参照してください。</li> </ul> |
| Cisco IOS XE Catalyst SD-WAN<br>リリース 17.3.2     | • Cisco Catalyst 8300 シリーズ エッジ プラットフォーム                                                                                                    |
| Cisco IOS XE Catalyst SD-WAN<br>リリース 17.4.1a    | <ul> <li>Cisco ISR 1100X シリーズ サービス統合型ルータ</li> <li>Cisco Catalyst 8000V Edge ソフトウェア (Cisco Catalyst 8000V)</li> <li>Cisco Catalyst 8200 シリーズ エッジ プラットフォーム</li> <li>Cisco Catalyst 8300 シリーズ エッジ プラットフォーム</li> </ul>                                                                                              |

TCP 最適化は、DNS トラフィックおよび C8200L プラットフォームではサポートされません。

### 最小リソース要件

- ・これらのプラットフォームには、少なくとも8GBのDRAMが必要です。
- これらのプラットフォームには4つ以上のデータコアが必要です。ただし、Cisco 4321 サービス統合型ルータ(ISR 4321)は例外で、4つ未満のデータコアでもサポートされます。
- Cisco CSR1000V および Cisco Catalyst 8000V プラットフォームには、8 つのデータコアが 必要です。

## 制限事項と制約事項

 Cisco Catalyst SD-WAN での TCP 最適化では、輻輳制御にボトルネック帯域幅とラウンド トリップ時間(BBR)アルゴリズムを使用します。BBRが使用されるため、クライアント が明示的輻輳通知(ECN)を要求すると、プロキシは ECN を無効にします。サポートさ れていないためです。

## TCP 最適化の設定例

CLI を使用したサービス挿入の設定例: ブランチルータ

この例では、コントローラおよびサービスノードとして機能するようにブランチ Cisco IOS XE Catalyst SD-WAN デバイス を設定します。

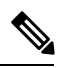

```
(注)
```

デフォルトでは、Cisco SD-WAN Manager を使用して、VPG0 と VPG1 (UTD) に使用されるサ ブネット 192.168.1.1/30 と 192.0.2.1/30 と、VPG2 (AppQoE) に使用される 192.168.2.1/24 が設 定されます。これらのネットマスク以外のトランスポートおよびサービス VPN の設定には、 任意の RFC 1918 サブネットを使用します。

```
service-insertion appnav-controller-group ACG-APPQOE
appnav-controller 192.3.3.1
!
service-insertion service-node-group SNG-APPQOE
service-node 192.3.3.2
I.
service-insertion service-context appqoe/1
appnav-controller-group ACG-APPQOE
 service-node-group
                         SNG-APPOOE
enable
vrf global
!
interface VirtualPortGroup2
no shutdown
ip address 192.3.3.1 255.255.255.0
service-insertion appqoe
```

Cisco SD-WAN Manager を使用したサービス挿入の設定例: ブランチルータ

ブランチの場合、Cisco IOS XE Catalyst SD-WAN デバイス はコントローラとサービスノード両 方の役割を果たします。

この例では、ブランチ Cisco IOS XE Catalyst SD-WAN デバイス をコントローラおよびサービス ノードとして設定します。

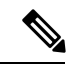

exit

(注) Cisco SD-WAN Manager を使用してデバイスで AppQoE 機能を有効にする場合は、設定にすでに service-insertion appqoe が含まれており、Cisco SD-WAN Manager 経由でプッシュするものとは異なる IP アドレスを持つ仮想ポートグループ(VPG)を削除していることを確認してください。VPG に既存の service-insertion appqoe 設定が含まれているデバイスで AppQoE を有効にすると、設定の競合が発生する可能性があります。この競合により、AppQoE ステータスが不明確なままになる場合があります。

1. Cisco SD-WAN Manager メニューから、[Configuration] > [Templates] を選択します。

- **2.** [Feature Templates] をクリックします。
- (注) Cisco vManage リリース 20.7.1 以前のリリースでは、[機能テンプレート(Feature Templates)]は[機能(Feature)]と呼ばれます。
- 3. 表示されるデバイスオプションからデバイスを選択します。
- 4. 右側ペインの[その他のテンプレート (Other Templates)] で、[AppQoE] を選択します。
- 5. テンプレートの名前と説明を入力します。
- 6. [コントローラ (Controller)]オプションをクリックします。
- 7. コントローラオプションで次の詳細を入力します。
  - [コントローラIP (Controller IP)]: CLI での設定時に service-insertion appnav-controller-group コマンドで設定される appnav-controller 値に対応します。
  - •[内部 (Internal)]: このチェックボックスをオンにします。
  - [サービスノードIP(Service Node IP)]: CLI での設定時に service-insertion service-node-group コマンドによって設定される service-node 値に対応します。
- 8. [Save] をクリックします。
- 9. 前の手順で作成した機能テンプレートをデバイステンプレートページに追加します。 [AppQoE]ドロップダウンメニューで、機能テンプレートの名前を選択します。次の手順 に従って、前の手順で作成した AppQoE テンプレートを追加します。
  - 1. Cisco SD-WAN Manager メニューから、[Configuration] > [Templates] の順に選択しま す。
  - 2. [Device Templates] をクリックします。

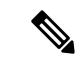

- (注) Cisco vManage リリース 20.7.1 以前のリリースでは、[デバイステンプレート(Device Templates)]は[デバイス(Device)]と呼ばれます。
  - 3. ウィンドウに表示されているデバイスから、AppQoE テンプレートをアタッチする デバイスの [...] をクリックします。[Edit] をクリックします。
  - **4.** [追加のテンプレート(Additional Templates)] をクリックし、[AppQoE] ドロップダ ウンリストで、作成した AppQoE テンプレートを選択します。
- **10.** [Update] をクリックします。

Cisco SD-WAN Manager を使用したサービス挿入の設定例:データセンターコントローラ

- 1. Cisco SD-WAN Manager から、[設定 (Configuration)]>[テンプレート (Templates)] を選択します。
- 2. [Feature Templates] をクリックします。

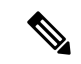

- (注) Cisco vManage リリース 20.7.1 以前のリリースでは、[機能テンプレート(Feature Templates)]は[機能(Feature)]と呼ばれます。
- 3. [デバイスの選択(Select Devices)]で、設定するブランチデバイスを選択します。
- 4. 右側ペインの[その他のテンプレート (Other Templates)] で、[AppQoE] を選択します。
- 5. テンプレートの名前と説明を入力します。
- 6. [コントローラ (Controller)]オプションをクリックします。
- 7. コントローラとして機能する Cisco IOS XE Catalyst SD-WAN デバイス の機能テンプレートを作成します。以下を入力します。
  - [コントローラIP (Controller IP)]: CLI での設定時に service-insertion appnav-controller-group コマンドで設定される appnav-controller 値に対応します。
  - •[内部(Internal)]:このオプションはオフのままにします。
  - [サービスノードIP (Service Node IP)]: CLI での設定時に service-insertion service-node-group コマンドによって設定される service-node 値に対応します。
- 8. [Save] をクリックします。
- 9. 前の手順で作成した機能テンプレートをデバイステンプレートに追加します。[AppQoE] ドロップダウンメニューで、機能テンプレートの名前を選択します。次の手順に従って、 すでに作成した AppQoE テンプレートを追加します。
  - Cisco SD-WAN Manager メニューから、[設定(Configuration)]>[テンプレート (Templates)]を選択します。
  - 2. [Device Templates] をクリックします。

# 

- (注) Cisco vManage リリース 20.7.1 以前のリリースでは、[デバイステンプレート(Device Templates)]は[デバイス(Device)]と呼ばれます。
  - ページに表示されているデバイスから、AppQoE テンプレートを添付するデバイス を選択し、選択したデバイスの横にある[その他のオプション (More Options)]アイ コン ([...])をクリックします。[Edit]をクリックします。

- **4.** [追加のテンプレート(Additional Templates)] をクリックし、[AppQoE] ドロップダウンメニューで、作成した AppQoE テンプレートを選択します。
- **10.** [Update] をクリックします。

Cisco SD-WAN Manager を使用したサービス挿入の設定: データ センター サービス ノード

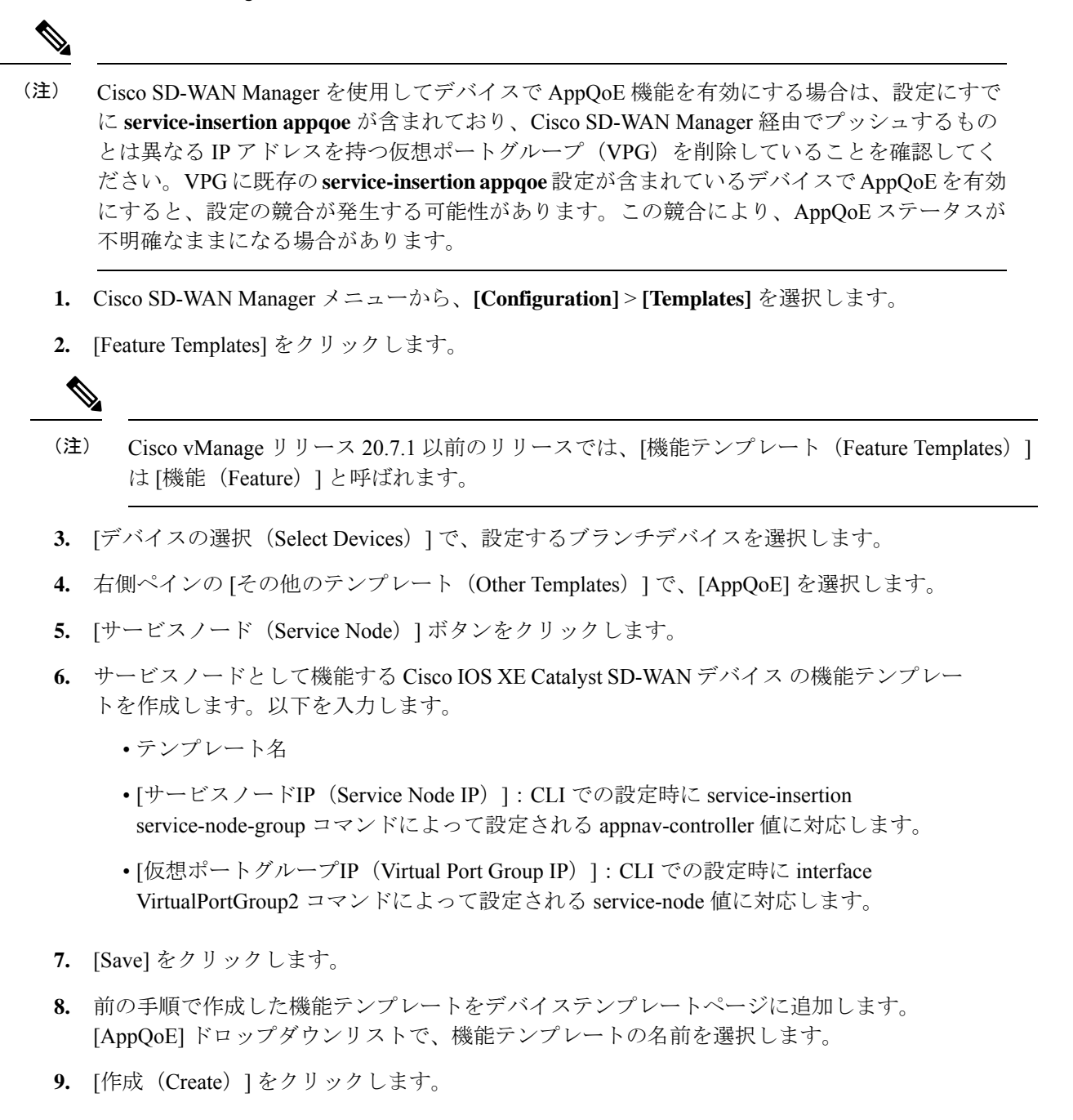

翻訳について

このドキュメントは、米国シスコ発行ドキュメントの参考和訳です。リンク情報につきましては 、日本語版掲載時点で、英語版にアップデートがあり、リンク先のページが移動/変更されている 場合がありますことをご了承ください。あくまでも参考和訳となりますので、正式な内容につい ては米国サイトのドキュメントを参照ください。